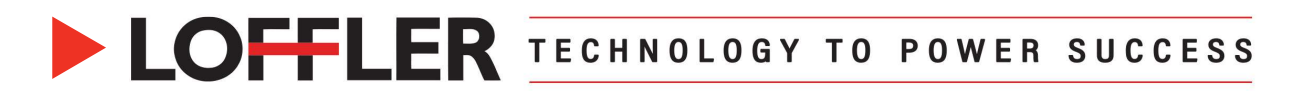

# **Canon ImageRUNNER Advance DX: Print FP e-Certified Labels**

This guide will cover how to set paper at the machine and print FP e-Certified labels from Google Chrome

### One Label at a time: Set up labels in Multipurpose Tray and create a Custom Size

| 1.<br>2.<br>3. | Insert paper into the multipurpose tray to<br>open the multipurpose tray's display<br>window<br>Select <b>Change</b> for Paper Type<br>• Select <b>Labels</b><br>• Select <b>OK</b><br>Select <b>Custom Size</b> | Addit-Purpose Tays<br>Adjust the side gade with to match the loaded paper.          Image: State side gade with to match the loaded paper. |
|----------------|----------------------------------------------------------------------------------------------------|----------------------------------------------------------------------------------------------------|
| 4.             | Enter paper size                                                                                                    | <custom size=""></custom>                                                                                                    |
| 5.             | <ul> <li>Single Label: X: 8.5 – Y: 4.6</li> <li>Select OK</li> <li>To save a custom size for future use, select Register</li> </ul>                                                                              | $\begin{array}{c} \text{Since the puper late:} \\ \hline \\ & \\ & \\ & \\ & \\ & \\ & \\ & \\ & \\ &$                                     |
| 6.             | Choose an empty slot and select <b>Register/Edit</b>                                                                                                    | <register custom="" size=""><br/>Select a button to register or edit.</register>                                                           |
| <b>7</b> .     | <ul> <li>Enter Label Size listed in Step 4</li> <li>Select Rename to name the slot (10-character max)</li> <li>Type in a name &amp; select OK</li> <li>Select Close to close the Register</li> </ul>             | S1 Register/Edit   Not Registered Delete   S1 S2   S4 S5     Rename                                                                        |
|                | Custom Size window                                                                                                    | له Close                                                                                                    |

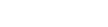

10/25/2024

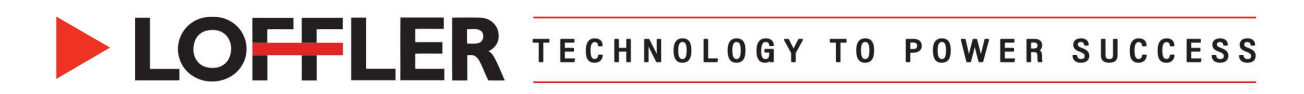

- 9. The registered custom size is now available to choose
   10. Select OK to apply
  - <Custom Size> Enter the paper size. ? 🍇 You can use the numeric keys. eCert 1 up X 1 2 3 \$2 < >∎ 4 5 6 6x9 env **S4** 7 8 9 × 8.50 C 0 \$5 (3.86-47.24) Y 4.60 🍌 Register (3.86-12.59) × Cancel OK

#### Setting up a Single Label preset in the print driver:

| 1. | Select the <b>Start</b> button on the PC                                        | الله المراجع المراجع |
|----|---------------------------------------------------------------------------------|----------------------------------------------------------------------------------------------------|
|    |                                                                                 | Profile: Addition of the set                                                                                                    |
| 2. | Search Printers & Scanners                                                      | vogenierov <u> </u>                                                                                                    |
| 3. | Select the correct print driver → <b>Printing Preferences</b>                   | Copes 10 Distriction                                                                                                    |
| 4. | Select <b>Page Setup</b> and Choose<br><b>Custom Paper Size</b>                 | Centred one at K07 4 50° Centre     Storing     Total Storing       Storing     Total Storing     Total Storing       Organ at Centre(1)     Total Storing     Total Storing       Vers Storing     Opposed Centre(1)     Control Control Storing       Language Storing(N)     Edit Valuemete     Edit Valuemete       Control Piper Nov     Page Options     Restere Defaulte       OK     Cancel     Apply     Holp                                                                                                    |
| 5. | Enter Width and Height                                                          | Custom Paper Size Settings X                                                                                                    |
| •  | W – 4.6, H – 8.5                                                                | Paper List Name of Custom Paper Size:                                                                                                    |
| 6. | Enter Name of Custom Paper Size                                                 | Name         Size         eCert 1 up           Envelope Monarch         3.87 x 7.50         Unit           Envelope No. 10 (COM10)         4.12 x 9.50         Unit           Envelope DL         4.33 x 8.66         Millimeter           Envelope C5         6.38 x 9.02         Inch                                                                                                    |
| 7. | Select <b>Register</b> , then select <b>OK</b> to close the registration window | SRA3     12.60 x 17.72       12x18     1200 x 18.00       Custom [Name Fixed]     8.50 x 11.00       Certified one up [Custom]     4.60 x 8.50       eCert 1 up [Custom]     4.60 x 8.50                                                                                                    |
| 8. | Select <b>OK</b> to save changes and close out of printing preferences          | Delete Register Use Some Custom Paper Sizes as Regional Paper Sizes OK Cancel Help                                                                                                    |

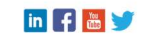

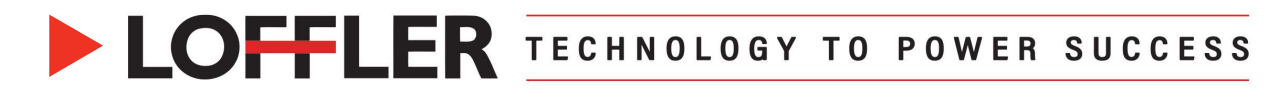

### Printing a Single Label:

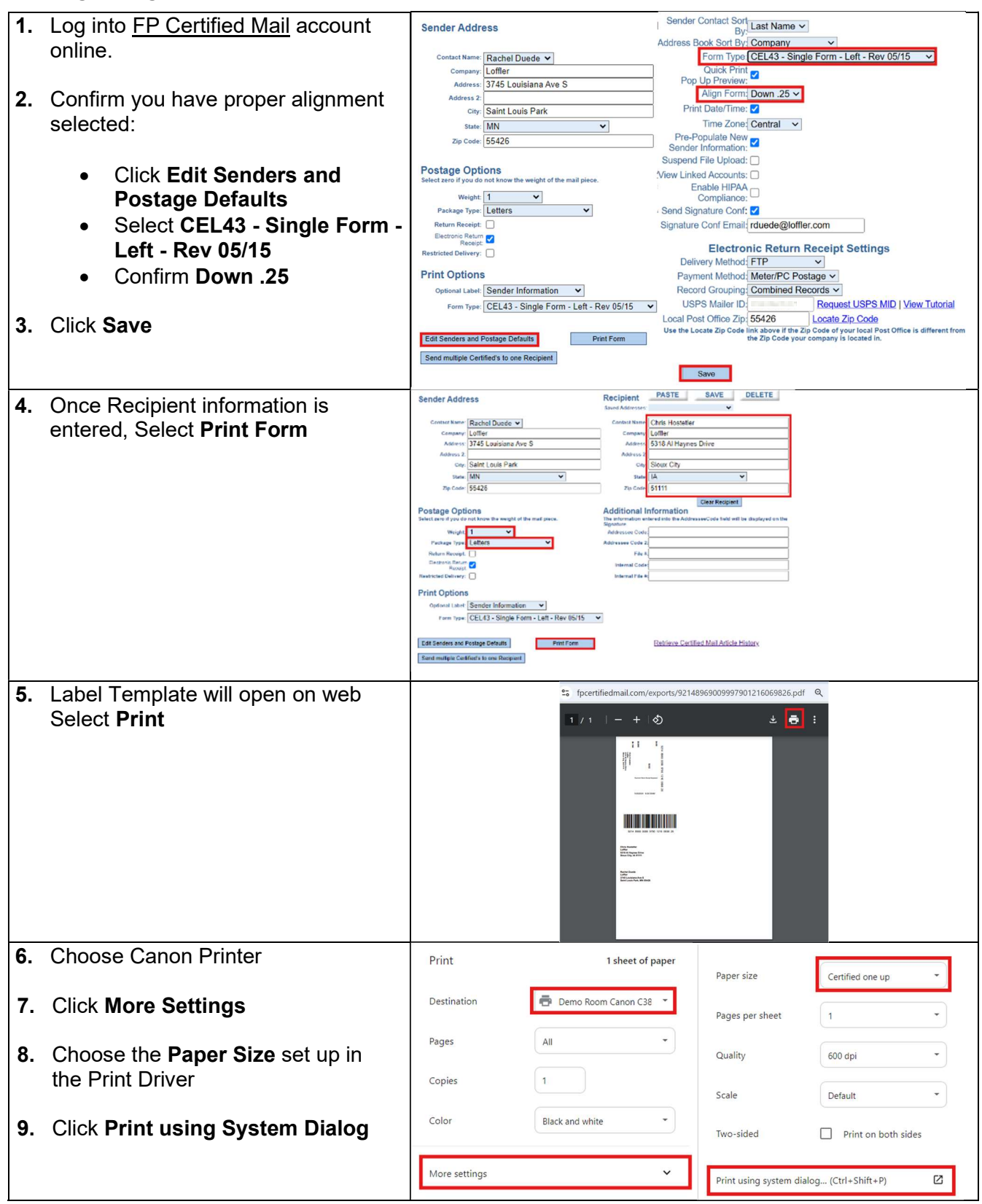

#### ©2024 Loffler Companies

MN: St. Louis Park; Duluth; Mankato; Rochester; St. Cloud; Willmar; Grand Rapids; Thief River Falls | WI: Eau Claire; La Crosse; Green Bay IA: Sioux City; Spencer | NE: Norfolk | ND: Fargo; Grand Forks | SD: Aberdeen; Sioux Falls

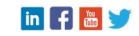

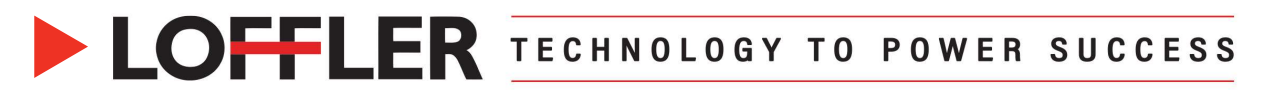

| 10. Click More Settings                                                                                                    | Printer                                                                                                    |
|----------------------------------------------------------------------------------------------------|----------------------------------------------------------------------------------------------------|
| <ul> <li>Set Paper Size and Output<br/>Size to the Custom Size<br/>created previously</li> <li>Choose 1-sided Printing</li> <li>Confirm Orientation is Portrait</li> </ul> | + Add a printer Orientation Orientation Orientation Copies 1                                                                                                    |
| 11. Select the drop-down from <b>Paper</b> Source                                                                                                    | Color mode                                                                                                    |
| <ul> <li>Choose Multi-purpose Tray</li> <li>Click Settings</li> <li>Choose Labels</li> </ul>                                                                               | All pages<br>The whole document ✓<br>More settings<br>♥ terms fore conclude: IC Privace Preferences. ×                                                                                                    |
| 12. Click Add to save as a preset                                                                                                    | unan onlage relating and states (Lating)<br>Data:<br>Object Method Pres on the state of the state of |
| 13. Select OK<br>14. Click Print                                                                                                    | Image: Context control (Context control)         Image: Context control         Image: Context control         Im                                                                                                    |
|                                                                                                    | Base: Setting:       Predime:       Control of the set Source:         Data:       Impre:       Impre:         Data:       Pref:       Control of the set Source:         Control for the set Source:       Control of the set Source:       Control of the set Source:         Control of the set Source:       Control of the set Source:       Control of the set Source:         Control of the set Source:       Control of the set Source:       Control of the set Source:         Control of the set Source:       Control of the set Source:       Control of the set Source:         Control of the set Source:       Control of the set Source:       Control of the set Source:         Control of the set Source:       Control of the set Source:       Control of the set Source:         Control of the set Source:       Control of the set Source:       Control of the set Source:         Control of the set Source:       Control of the set Source:       Control of the set Source:         Language Setting(M)       Control of the set Source:       Control of the set Source:         Language Setting(M)       Control of the set Source:       Control of the set Source:         Language Setting(M)       Control of the set Source:       Control of the set Source:         Control of the set Source:       Control of the set Source:       Control of the set Source:                                                                                                    |

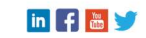

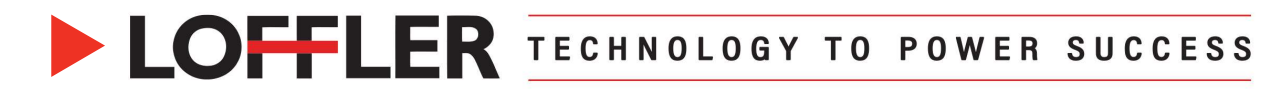

#### Printing 3 up label Sheet: Set up labels in Multipurpose Tray

**1.** Insert paper into the multipurpose tray to open the multipurpose tray's display window <Multi-Purpose Tray> Adjust the slide guide width to match the loaded paper ? 2. Select Change for Paper Type. Select Labels (The Tray will detect legal LGL Envelope Free Size size) Click OK Custom Size • Paper Type
 Plain 1 (17-20 lb bond) 3. Click OK Standard Size Change > رد OK <Paper Type> Select the paper type. (Unit: Ib) Thin 2 Thin 1 (14 bond-15 bond) Thin 1 (16 bond) Plain 1 Plain 2 Plain 2 (21 bond-20 bond) D 
 Plain 3 (25 bond-28 bond)
 Plain 3 (25 bond-34 bond)
 Plain 3 (25 bond-40 bond)
 Plain 3 (25 bond-40 bond)
 U 
 Lo Borker and Borker
 Lor Borker and Borker
 Lor Borker and Borker
 Lor Borker and Borker
 Lor Borker and Borker
 Lor Borker and Borker
 Lor Borker and Borker
 Lor Borker and Borker
 Lor Borker and Borker
 Lor Borker and Borker
 Lor Borker and Borker
 Lor Borker and Borker
 Lor Borker and Borker and Borker
 Lor Borker and Borker
 Lor Borker and Borker
 Lor Borker and Borker
 Lor Borker and Borker and Borker
 Lor Borker and Borker and Bork 0 Color Letterhead 3 (17 bond-21 bond) [25 bond-28 bond] Labels D Detailed Settings × Cancel

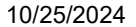

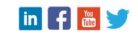

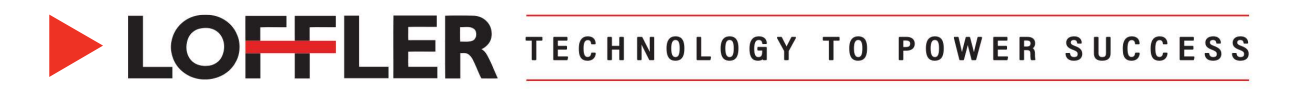

## Printing 3 up sheet of labels:

| 1. Log into FP Certified Mail account | Sender Address                                                                            | Sender Contact Sort<br>By:Last Name V                                                                                                    |
|---------------------------------------|-------------------------------------------------------------------------------------------|----------------------------------------------------------------------------------------------------|
| online                                | Contact Name: Rachel Duede 🗸                                                              | Address Book Sort By: Company  Form Type: CEL43 - Sheet - 3 Up - Rev 05/15                                                                                                    |
|                                       | Company: Loffler<br>Address: 3745 Louisiana Ave S                                         | Quick Print                                                                                                    |
| <b>2.</b> Confirm proper alignment is | Address 2:<br>City: Saint Louis Park                                                      | Align Form: Down.25 ✓<br>Print Date/Time: ☑                                                                                                    |
| selected. Click Senders and           | State: MN  V Zip Code: 55426                                                              | Time Zone: Central  Pre-Populate New                                                                                                    |
| Postage Defaults                      | 59 500. 00420                                                                             | Sender Information: Suspend File Upload:                                                                                                    |
| r ostage Deradits                     | Postage Options<br>Select zero if you do not know the weight of the mail piece.           | View Linked Accounts:                                                                                                    |
| 2 Salast CEL 42 Sheet 2 Up Bay        | Weight: 1 V<br>Package Type: Letters V                                                    | Compliance: □<br>, Send Signature Conf: ✓                                                                                                    |
| 3. Select CEL 43 - Sheet 3 Up - Rev   | Return Receipt:                                                                           | Signature Conf Email: rduede@loffler.com                                                                                                    |
|                                       | Receipt:                                                                                  | Electronic Return Receipt Settings Delivery Method: FTP                                                                                                    |
| 4. Confirm Down .25                   | Print Options                                                                             | Payment Method: Meter/PC Postage  Record Grouping: Combined Records                                                                                                    |
|                                       | Optional Label: Sender Information  Form Type: CEL43 - Sheet - 3 Up - Rev 05/15           | USPS Mailer ID: Request USPS MID   View Tutorial                                                                                                    |
| 5. Click Save                         |                                                                                           | Use the Locate Zip Code link above if the Zip Code of your local Post Office is different from the Zip Code your company is located in.                                                                                                    |
|                                       | Edit Senders and Postage Defaults Print Form                                              |                                                                                                    |
|                                       | Send multiple Centiled's to one Recipient                                                 | Save                                                                                                    |
| 6. Once Recipient information is      | Sender Address                                                                            | Recipient Volte Over Control Control C |
| entered, Select Print Form            | Company, Louisiana Ave S                                                                  | Constantiana Chille Flosterier<br>Construction<br>Address 5318 Al Haynes Drive                                                                                                    |
|                                       | Address 2:<br>City: Saint Louis Park                                                      | Address 2<br>City Sieux City                                                                                                    |
|                                       | Zip Code: 55426                                                                           | Zip Code 51111                                                                                                    |
|                                       | Postage Options<br>Select zero if you do not know the weight of the mail piece.           | Additional Information<br>The information entered into the AddresseeCode field will be displayed on the<br>Signature.                                                                                                    |
|                                       | Weight 1 V<br>Package Type: Letters V                                                     | Addressee Code                                                                                                    |
|                                       | Electronic Restars                                                                        | Internal Code                                                                                                    |
|                                       | Print Options Optional Labet Sender Information                                           |                                                                                                    |
|                                       | Form Type: CEL43 - Sheet - 3 Up - Rev 05/15                                               | ×                                                                                                    |
|                                       | Edit Senders and Postage Defaults Print For<br>Send multiple Certified's to one Recipient | en Retrieve Certified Mail Article History                                                                                                    |
| 7 Label template will open in the web | = 921489690099979 1 / 1                                                                   | - 33% + I o + 📑 :                                                                                                    |
| Click Print                           |                                                                                           |                                                                                                    |
|                                       |                                                                                           |                                                                                                    |
|                                       | - <u></u> '∎t 3                                                                           |                                                                                                    |
|                                       |                                                                                           |                                                                                                    |
|                                       |                                                                                           |                                                                                                    |
|                                       | 1                                                                                         |                                                                                                    |
|                                       |                                                                                           |                                                                                                    |
|                                       |                                                                                           |                                                                                                    |
|                                       |                                                                                           |                                                                                                    |
|                                       |                                                                                           |                                                                                                    |
|                                       |                                                                                           |                                                                                                    |
| 8 Choose Canon Printer                |                                                                                           |                                                                                                    |
|                                       | Print 1 she                                                                               | et of paper                                                                                                    |
| 9 Click Moro Sottings                 |                                                                                           | Legal                                                                                                    |
| J. CHOK WOLE JELLINGS                 | Demo Room Cano                                                                            | Pages per sheet 1 -                                                                                                    |
| 10 Change the Dense Olive set we in   | Pages All                                                                                 | •                                                                                                    |
| TU. Choose the Paper Size set up in   |                                                                                           | Quality 600 dpi -                                                                                                    |
| the Print Driver                      | Copies 1                                                                                  |                                                                                                    |
|                                       |                                                                                           | Scale Default •                                                                                                    |
| 11. Click Print using System Dialog   | Color Black and white                                                                     | Two-rided                                                                                                    |
|                                       |                                                                                           | Iwo-sided Print on both sides                                                                                                    |
|                                       | More settings                                                                             | V Deisturing sustam dieles (Chil. Child. D) [2]                                                                                                    |
|                                       |                                                                                           | Print using system dialog (Ctrl+Shift+P)                                                                                                    |

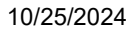

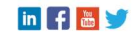

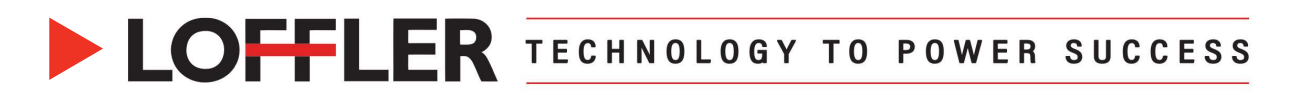

| 12. Click More Settings                             | Printer Basic Settings Page Setup Finishing Paper Source Quality                        |                                                                                                    |  |
|-----------------------------------------------------|-----------------------------------------------------------------------------------------|----------------------------------------------------------------------------------------------------|--|
|                                                     | Demo Room Canon C3830i - PCL V                                                          | Profile: Add(1) Edit(2)                                                                                                    |  |
|                                                     | + Add a printer                                                                         | OutputMehod:                                                                                                    |  |
| <ul> <li>Select to change Paper Size</li> </ul>     | Orientation                                                                             | Copies(D): 1 (16 9999)                                                                                                    |  |
| and <b>Output Size</b> to Legal                     | 🗅 Portrait 🗸                                                                            | Vorpus sole     Legal                                                                                                    |  |
| Choose 1-sided Printing                             | Copies                                                                                  | Page Layout         Manual Scaling           1         1 on 1         Scaling:         100 + 100 + 1000 + 100 + 100 + 100 + 100 + 100 + 100 + 100 + 100 + 100 + 100 + 1                                                                                                    |  |
| <ul> <li>Confirm Orientation is Portrait</li> </ul> | 1 ^ ~                                                                                   | Origin at Center(5)                                                                                                    |  |
|                                                     | Color mode                                                                              | I side Pining                                                                                                    |  |
| <b>13.</b> Select the drop-down from <b>Paper</b>   | Color ~                                                                                 | Legal > Legal [Scaing: Auto] Guiter                                                                                                    |  |
| Source                                              | Pages                                                                                   | Staple/Collabe/Group(H): View Settings Collabe Staple Position                                                                                                    |  |
| oource                                              | All pages<br>The whole document                                                         | Language Setings(W) Pestore Defaults Color Mode:                                                                                                    |  |
| Chasses Multi numpers Trou                          | More settings                                                                           | Auto [Color(B&W]                                                                                                    |  |
| • Choose wulli-purpose tray                         |                                                                                         | DK Cancel Help                                                                                                    |  |
| <ul> <li>Click Settings</li> </ul>                  | Basic Setings Page Setup I insting Paper Source Quality<br>Profile III 3 up certilabels | Add(1)         Edd(2)         Peake         Image: State Certification         Add(3)         Edd(2)           OpperVerticit         OpperVerticit         OpperVertici                                                                                                    |  |
| Choose Labels                                       | Output Webod                                                                            | Copies(D)     Copies(D)                                                                                                    |  |
|                                                     | Paper Selector.                                                                         | Amer Pages V Constraine Pages V Constraine Pages V Constraine Pages V Constraine Pages V Constraine V Constraine Pages V Constraine V Constraine Pages V Constraine V Constraine V Constrai                                                                                                    |  |
| 14 Click Add to save as a preset                    |                                                                                         | Disperting<br>Dispert<br>Dispert<br>Dis |  |
|                                                     | Рари Тури                                                                               | Labels (115 lid gin2) Sutings. Curves (2) and (2) and                                                                                                    |  |
|                                                     | Legel - Legel (Scaling Face)                                                            | Open Source Minmaton.         Binding Location:           Pager Source Minmaton.         Source Edge (Trop)                                                                                                    |  |
| 15. Select OK                                       | View Switings                                                                           | Front/Back Cover Settings         Bapter College Coulder Group/H           Statemannia         Weed Settings         Statemannia                                                                                                    |  |
| 16. Click Print                                     | Language Settings(W).                                                                   | Leopage Setrogotoy. Cale '1<br>Color Mode:<br>Color Mode:                                                                                                    |  |
|                                                     |                                                                                         | Petro Debute OK Casel Help OK Casel Help                                                                                                    |  |

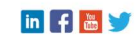